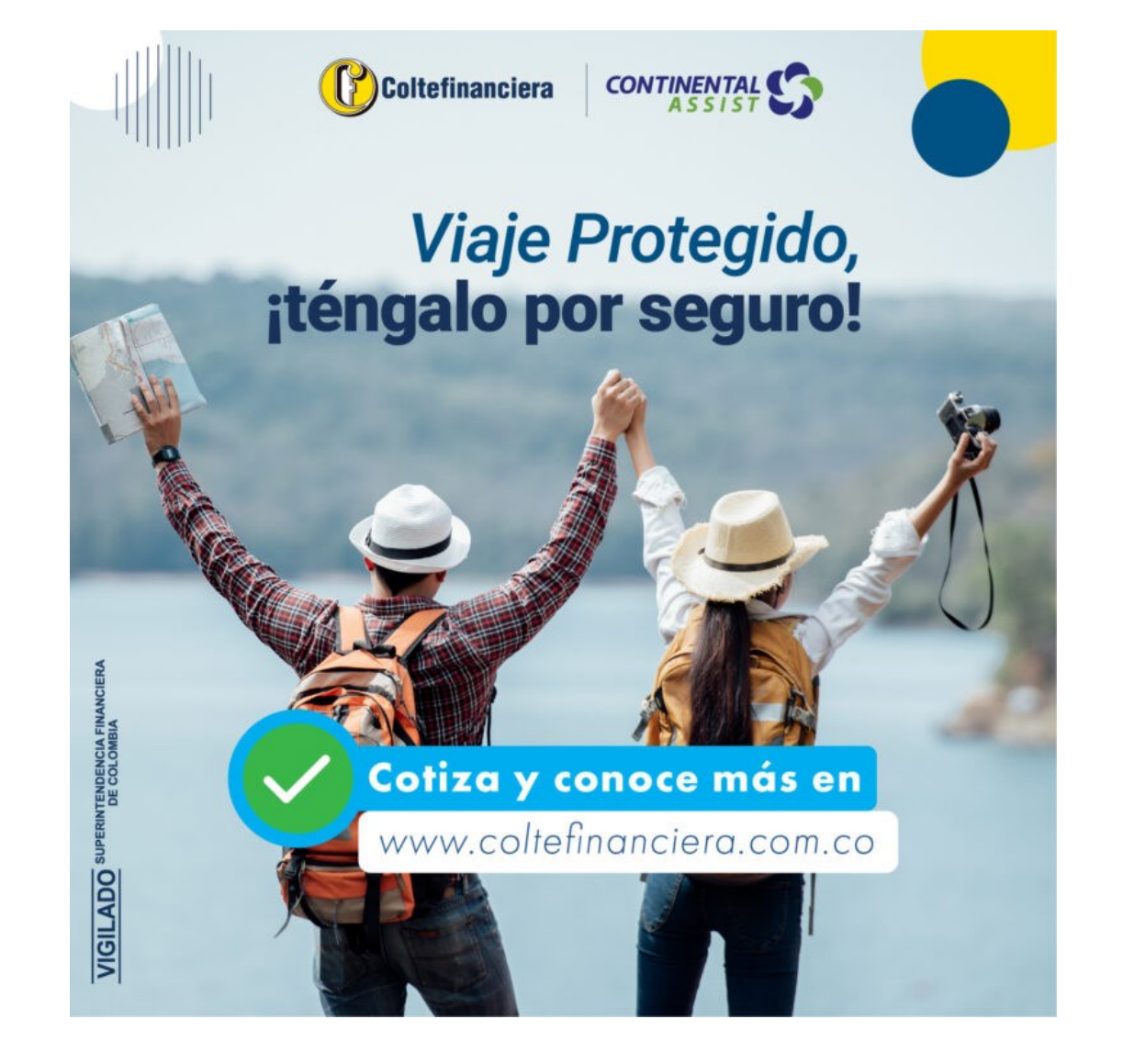

Una vez se ingrese por el botón cotizar, ubicado en la información del producto de *Asistencia Viaje Protegido* al cual se puede ingresar a través del link <u>https://coltefinanciera.co/segmento-personas/seguros/asistencias/viaje-protegido/</u>, se procede a registrar la información necesaria para cotizar la <u>asistencia en viaje</u> <u>internacional</u> y siguiendo los siguientes pasos:

## En la primera pantalla debes registrar información del viaje:

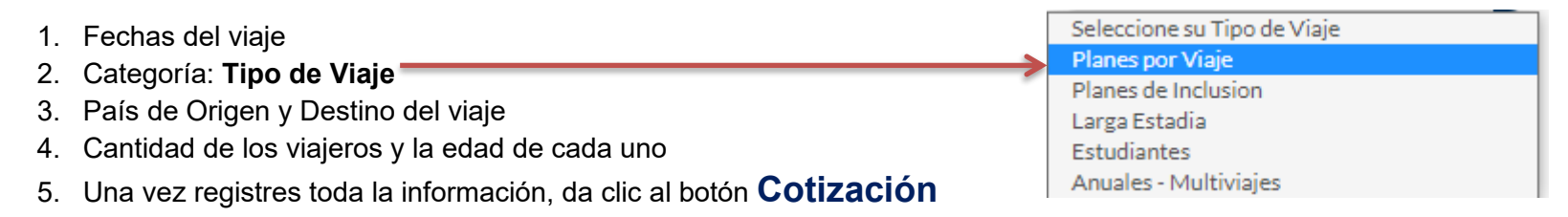

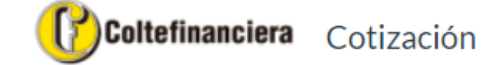

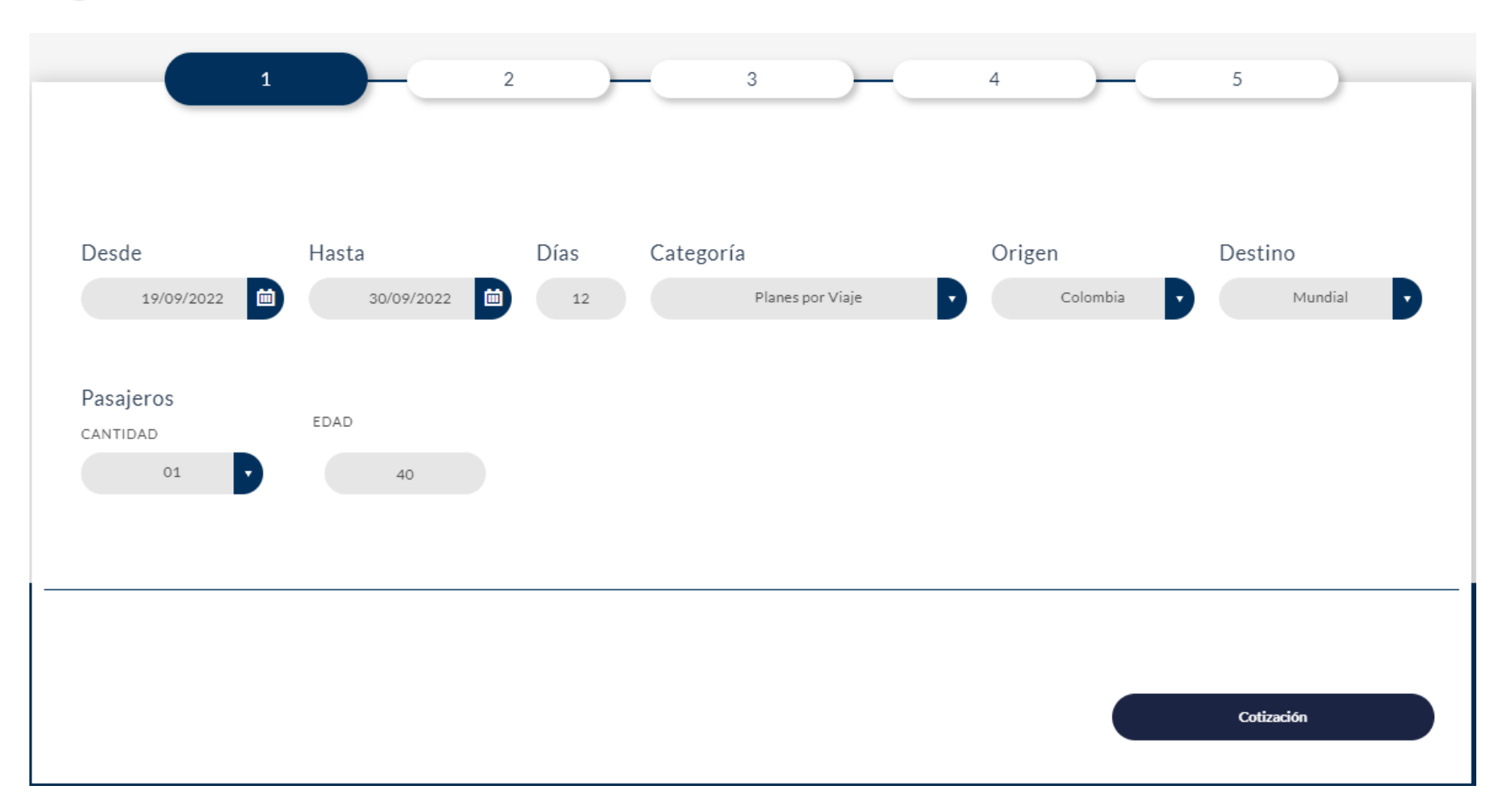

### En la segunda pantalla te muestra los diferentes planes que puedes cotizar:

- 1. El sistema cotiza 5 planes con diferentes coberturas, valores asegurados y tarifas.
  - ✓ Global
  - ✓ Total
  - ✓ Maximus
  - ✓ Supreme
  - ✓ Summit
- 2. En la parte inferior de cada plan, se muestra el valor a pagar en Dólares.
- 3. Se debe seleccionar el plan que más se ajuste a la necesidad o requerimiento y de acuerdo a la tarifa propuesta.

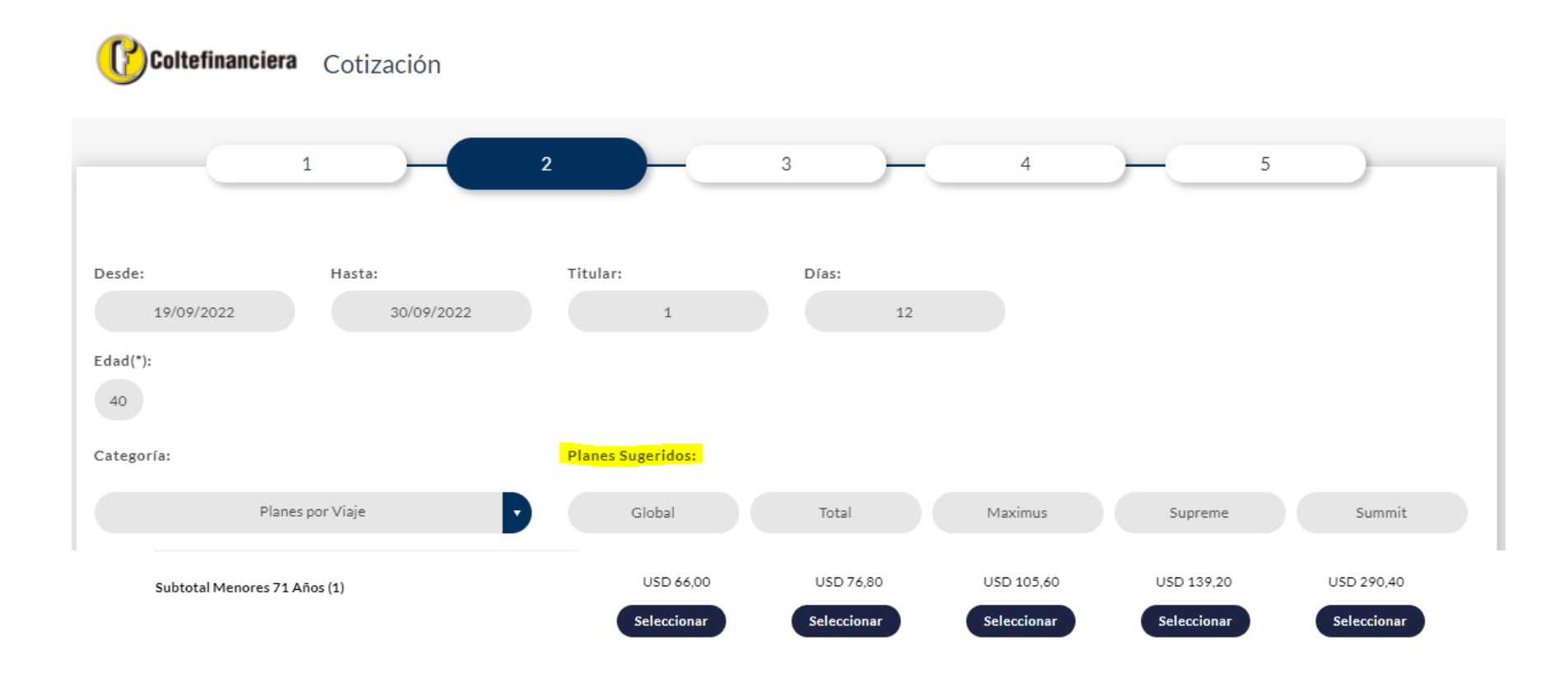

### En la tercera pantalla te permite incluir beneficios adicionales:

-

Estos beneficios adicionales incrementan el valor anteriormente cotizado y se requerirán de acuerdo a las necesidades de cada viajero.

Una vez marcados los beneficios adicionales, puedes ingresar el correo electrónico y recibir la cotización a través del mismo o continuar al paso siguiente para completar la información de cada viajero y posteriormente pagar en línea.

| 21            | Hasta:                                                                                              | Titular:      | Días:                         |                 |                          |       |
|---------------|----------------------------------------------------------------------------------------------------|---------------|-------------------------------|-----------------|--------------------------|-------|
| 19/09/202     | 30/09/2022                                                                                          | 1             | 12                            |                 |                          |       |
| *):           |                                                                                                    |               | Categoría:                    |                 | Plan:                    |       |
|               |                                                                                                    |               | P                             | lanes por Viaje |                          | Total |
| Edad(*)<br>40 | Beneficios Adicionales  Enfermedades preexistentes estables y/o di Práctica del deporte Futura mamá | capacidades   | Monto<br>0.00<br>0.00<br>0.00 | Precio          | 0.00<br>0.00<br>0.00     |       |
|               |                                                                                                    |               | Total Beneficios Adici        | onales (        | 0.00                     |       |
|               |                                                                                                    |               |                               |                 | Precio Total USD : 76.80 |       |
| /iar Cotizaci | ón por Correo:                                                                                      |               |                               |                 |                          |       |
|               | Ingrese su e-mail                                                                                   | Enviar Correo |                               |                 |                          |       |

# En la cuarta pantalla te permite completar la información de los viajeros:

Debes incluir los datos personales de cada uno de los viajeros y de la persona responsable de realizar el pago.

- 1. Nombres y apellidos
- 2. Fecha de nacimiento
- 3. Número de identificación
- 4. Numero de celular y correo electrónico

| de: Has                | ta: Titul        | ar:          | Días:      |               |                   |            |
|------------------------|------------------|--------------|------------|---------------|-------------------|------------|
| 19/09/2022             | 30/09/2022       | 1            | 12         |               |                   |            |
| i(*):                  |                  |              | Categoría: |               | Plan:             |            |
|                        |                  |              | Plar       | nes por Viaje |                   | Total      |
| 1 JUAN ESTEBA          | N ZAPATA ALVARE  | Z 18/08/1982 | 40         | 78563961 p    | rueba@hotmail.com | 315869547  |
| Nombre(*):             | Tel. Celular(*): |              |            | Email(*)      |                   |            |
| JUAN ESTEBAN ZAPATA AL | VAREZ CO-57      | ✔ 3158695471 |            | prueba        | @hotmail.com      |            |
|                        |                  |              |            |               | Precio Total US   | SD : 76.80 |

# En la quinta pantalla te permite validar la información del viaje y realizar pago:

Debes validar inicialmente la información que se presenta como resumen de la compra.

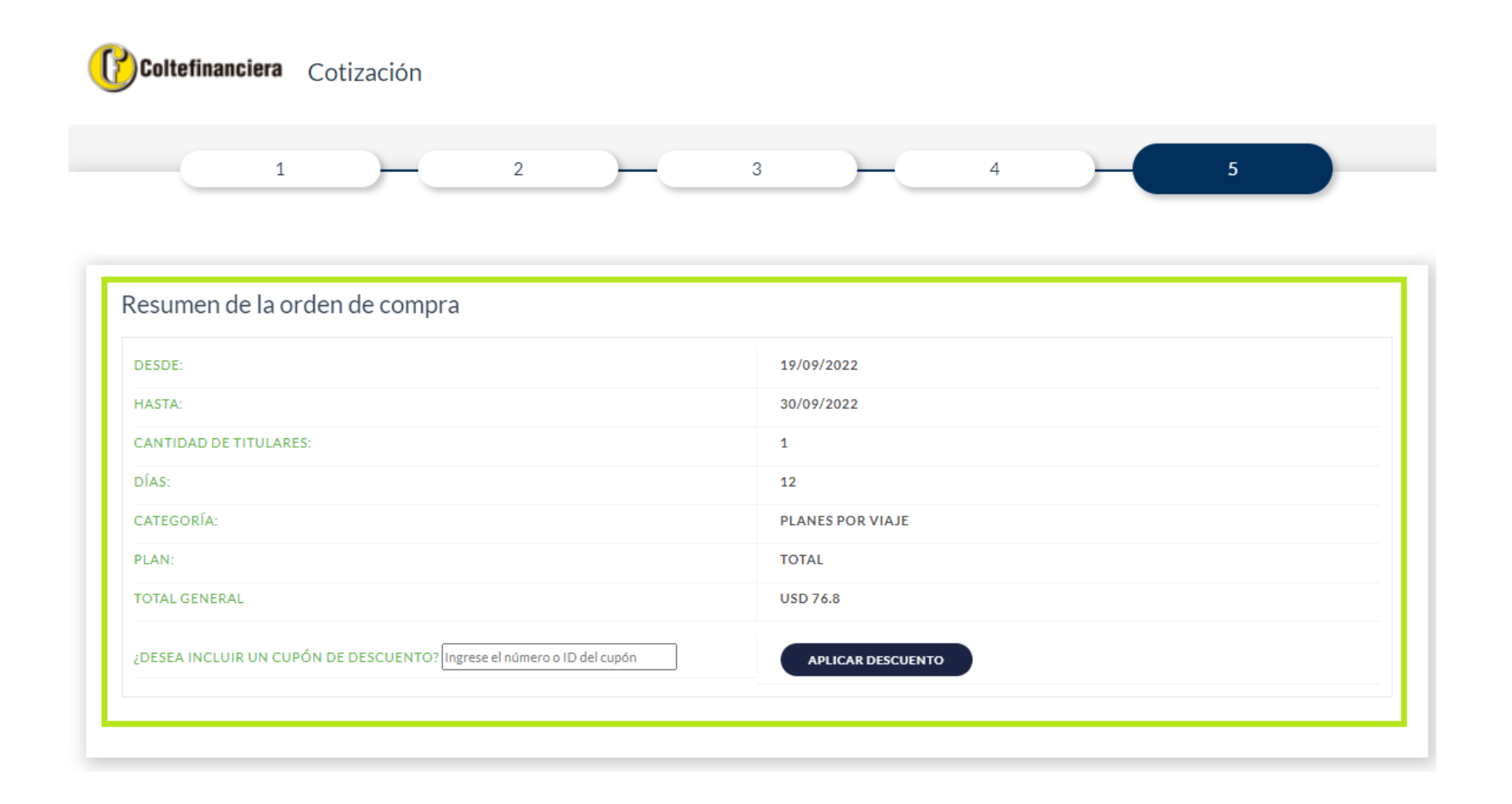

Posteriormente y una vez hayas validado la información del viaje y la cotización debes:

- 1. Digitar la palabra **COLTE15** en el recuadro al frente de la pregunta ¿Desea incluir un cupón de descuento? Y luego dar clic en aplicar Descuento ¿DESEA INCLUIR UN CUPÓN DE DESCUENTO? Ingrese el número o ID del cupón
- 2. Validar que se presente el campo **DESCUENTO 15.00%** con el valor correspondiente y el total a pagar ya tenga el valor definitivo a pagar.

| ESDE:                                        | 16/08/2023         |
|----------------------------------------------|--------------------|
| IASTA:                                       | 31/08/2023         |
| ANTIDAD DE PASAJEROS:                        | 1                  |
| (AS:                                         | 16                 |
| RIGEN:                                       | COLOMBIA           |
| ESTINO:                                      | MUNDIAL            |
| ATEGORÍA:                                    | PLANES POR VIAJE   |
| LAN:                                         | TOTAL              |
| OSTO BENEFICIOS ADICIONALES:                 | 0.00               |
| OTAL GENERAL                                 | USD 102.4          |
| DESCUENTO 15.00%                             | USD 15.36          |
| OTAL A PAGAR:                                | USD 87.04          |
| DESEA INCLUIR UN CUPÓN DE DESCUENTO? COLTE15 | DESCUENTO APLICADO |
| EFERENCIA                                    |                    |

Posteriormente se procede a registrar la información de la tarjeta de crédito con la cual se realizara el pago.

Para finalizar el proceso de compra debe primero aceptar los términos y condiciones.

#### Términos y Condiciones

Z Declaro que he leído y acepto expresamente las *Condiciones Generales* aquí publicadas y que son aplicables a mi compra.

| Nombre en la tarjeta   | aparece en las tarjetas de crédito y<br>en algunas tarjetas de débito. Este                                                                        |       |
|------------------------|----------------------------------------------------------------------------------------------------|-------|
|                        | código consiste normalmente en tres<br>o cuatro dígitos y se puede encontrar                                                                       | 123   |
| Número en Tarjeta CV 🔮 | en un recuadro en la parte trasera de<br>las tarjetas Visa® o MasterCard®.<br>Algunas tarjetas, como las de<br>American Express®, llevan el código | PRESS |
| Comprar                | CVV en la parte delantera.                                                                                                    |       |

Precio Total USD 81.92